# MIOWHSW 1台用 操作マニュアル

●前提ソフトウェア

本ソフトウェアを使用する為には.netFramework4.5 以上がインストールされている必要があります。

■シリアル通信編

### 初期設定

1. MIOWHSW 1台用を起動すると下記の画面が表示されます

| MIOW    | 15WT Vero.02 |    |      |       |         |    |
|---------|--------------|----|------|-------|---------|----|
| 操作      | 言語           |    |      |       |         |    |
|         |              |    |      |       |         |    |
|         |              |    |      |       |         |    |
|         |              |    |      |       |         |    |
|         |              |    |      | バイタルも | 参考値     |    |
|         |              |    |      |       |         |    |
|         | 南相           | 羊中 | 0444 |       | n:1: nT |    |
|         | 内日           | 间外 | 肌氏扫  |       | 呼吸      | !  |
| <b></b> |              |    |      |       |         |    |
|         |              |    |      |       |         |    |
|         |              |    |      |       |         |    |
|         |              |    |      |       |         |    |
|         |              |    |      | 開始    |         | 終了 |
|         |              |    |      |       |         |    |

2. 左上部「操作」→「設定」を選択してください。

| MIOWHSW1 Ve6.02<br>種作 言語<br>例始<br>載定<br>また了 | バイタル・  | 参考值 |
|---------------------------------------------|--------|-----|
| 離着床                                         | 脈拍     | 呼吸  |
|                                             | 179.96 | 終了  |

3. 設定画面が表示され、「接続設定」タブが選択されている為、PC とセンサーが通信する為の COM ポートを指定してください。

| ~                         |    |        |
|---------------------------|----|--------|
| 接続設定 アラーム設定 メール内容設定 メール設定 |    |        |
|                           |    | センサー設定 |
|                           |    |        |
| センサー接続設定                  |    |        |
| 。Bluetooth、シリアル通信 COMポ    |    | ~      |
|                           |    |        |
| o TCP/IP通信                |    |        |
|                           |    |        |
|                           |    |        |
|                           |    |        |
| ○ UDP/IP通信                |    |        |
|                           |    |        |
|                           |    |        |
|                           |    |        |
|                           | 登録 | 終了     |

4.「アラーム設定」タブを選択し、各しきい値、発報までのタイミングを指定してください。 (0分0秒の設定は無視されます。)

| 設定                        |                |                      |                                   |
|---------------------------|----------------|----------------------|-----------------------------------|
| 接続設定 アラーム設定 メール内容設定 メール設定 |                |                      |                                   |
| 離床着床                      | 離床<br>着床       | 分<br>0 ∽<br>分<br>0 ~ | <mark>秒</mark><br>5 ~<br>秒<br>1 ~ |
| 呼吸<br>しきい値以上<br>しきい値以下    | しきい値<br>0<br>0 | 分<br>0 ~<br>分<br>0 ~ | 秒<br>0 ~<br>秒<br>0 ~              |
| 脈拍<br>しきい値以上<br>しきい値以下    | しきい値<br>0<br>0 | 分<br>0 ~<br>分<br>0 ~ | 秒<br>0 ~<br>秒<br>0 ~              |
|                           |                | 登録                   | 終了                                |

5.「メール内容設定」タブで発報時に送信するメールのタイトルと本文を入力してください。

| 設定          |               |           |      |         |   |
|-------------|---------------|-----------|------|---------|---|
| 接続設定 アラーム設定 | メール内容設定 メール設定 |           |      |         |   |
| 離床          |               | 呼吸(しきい値以上 |      | しきい値以上) |   |
| 着床          |               | 呼吸(しきい値以下 | ) 脈( | しきい値以下) |   |
|             |               |           |      |         |   |
|             |               |           | 登録   | 終       | 7 |

6.「メール設定」タブで発報時に送信するメールのメールサーバーと送信するアドレス、通知する先 のメールアドレスを指定してください。

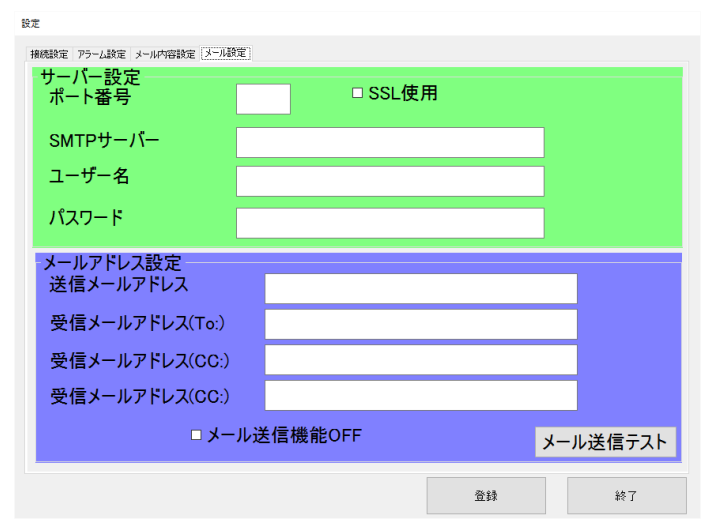

7.「登録」ボタンを押し、登録確認のダイアログで「OK」を押して設定内容を保存してください。

| 接続設定 アラーム設定 メール内容設定 メール語 |                            |                            |
|--------------------------|----------------------------|----------------------------|
| サーバー設定<br>ポート番号          | □ SSL使用                    |                            |
| SMTPサーバー                 |                            | 7                          |
| ユーザー名                    |                            |                            |
| パスワード                    |                            | ]                          |
|                          |                            |                            |
| メールアドレス設定<br>送信メールアドレス   |                            |                            |
| 受信メールアドレス(To:)           |                            |                            |
| 受信メールアドレス(CC:)           |                            |                            |
| 受信メールアドレス(CC:)           |                            |                            |
| – × □                    | ル送信機能OFF                   | メール送信ティト                   |
|                          |                            |                            |
|                          |                            |                            |
|                          | 型錄                         |                            |
|                          | 韓臣                         |                            |
|                          | 登録                         | ネール <b>区</b> 信 J 入 F<br>終了 |
| 登録                       | <sup>登録</sup><br>×         | 於了                         |
| 登録                       | <sup>載道</sup><br>×         | 約26月21日                    |
| 登録<br>登録しますよろしい          | ()<br>登録<br>ですか?           |                            |
| 登録<br>登録しますよろしい          | <sup>登録</sup><br>ですか?      |                            |
| 登録<br>登録しますよろしい          | <sup>童妹</sup><br>×<br>ですか? |                            |
| 登録<br>登録しますよろしい<br>OK    | *<br>ですか?<br>キャンセル         |                            |

8. 左上部「操作」→「設定」を選択してください。

| 操作 言語<br>開始<br>設定<br>終了 | バイタル・ | 参考值 |
|-------------------------|-------|-----|
| 離着床                     | 脈拍    | 呼吸  |
|                         |       |     |
|                         | 開始    | 終了  |

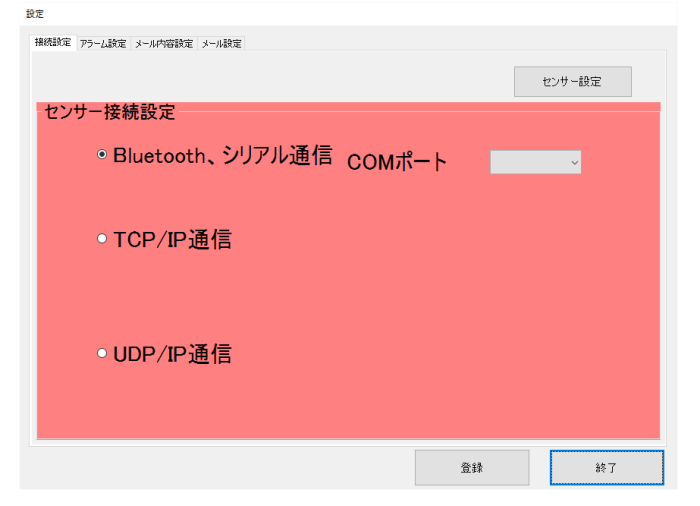

| ● シリアル通信 COMポート番号 〜 | OUDP | 接続 終了 現在値読込                                                      |
|---------------------|------|------------------------------------------------------------------|
|                     |      | 職務 現在値 学習値 フラヴ 下限値(%)   日本 日本 日本 日本 日本 日本 日本 日本 日本 日本 日本 日本 日本 日 |
|                     |      | 呼吸波<br>現在値 学習値 25岁<br>                                           |
|                     |      | 体動波<br>現在值<br>学習値<br>25                                          |
|                     |      | - 離着床判定フラヴ<br>                                                   |
|                     |      | <u>着床判定</u> 期間(秒)<br>無人学習                                        |
|                     |      | 設定 i i 書 込<br>初期化                                                |

- ラジオボタンのシリアル通信を選択し、プルダウンリストから COM ポートを指定してください。
- ② 「現在値読込」ボタンを押し現在の設定を読みだし、脈波、呼吸波、体動波に対して下記の作業を行ってください。
- ③ 下限値「学習値からどの位の誤差を持って対象の信号を無いと判断する値」を指定してください。
- ④ 平均化時間(センサーの読取間隔)を指定してください。
- ⑤ 各設定のLとRのゲインを指定してください。スライダーを調整しても同じようにゲインを指 定できます。
- ⑥ その後にセンサーを設置した部屋を無人にした後、「無人状態学習」ボタンを押して処理の終了 をお待ちください。
- ⑦ 「設定値書込」ボタンを押し、設定値を保存してください。
- ⑧ 「終了」ボタンを押して画面を閉じてください。

# 見守り開始と停止、およびアプリの終了

1. 見守りを開始したい場合は「開始」ボタンを押すか、または操作→開始を選択してください。

|     | MIOWHS For Win 1台用 Ver3.1 |                            |
|-----|---------------------------|----------------------------|
| 操作  |                           |                            |
| 離着床 | バイタル参え<br><sup>脈拍</sup>   | <b>考値</b><br><sup>呼吸</sup> |
|     | 開始                        | 終了                         |

2. 見守りを停止したい場合は「停止」ボタンを押すか、または操作→停止を選択してください。

|         | MIOWHS For Win 1台用 Ver3.1 |     |  |
|---------|---------------------------|-----|--|
| 操作      |                           |     |  |
| バイタル参考値 |                           |     |  |
| 離着床     | 脈拍                        | 呼吸  |  |
| 着床      | 087                       | 021 |  |
| 通信成功    |                           | 停止  |  |

3. アプリを終了する場合は「終了」ボタンを押すか、または操作→終了を選択してください。

| 海/r | MIOWHS For Win 1台用 Ver3.1 |                            |
|-----|---------------------------|----------------------------|
| 離着床 | バイタル参考<br><sup>脈拍</sup>   | <b>考値</b><br><sup>呼吸</sup> |
|     | 開始                        | 終了                         |

■TCP/IP 通信編

注意!! TCP 通信はセンサーのゲインや下限値学習などの設定ができません シリアル通信または UDP 通信を使用してセンサーの設定を行った後 TCP 通信 に変更してください。

### 初期設定

1. MIOWHSW 1台用を起動すると下記の画面が表示されます

| 操作  | バイタル参え | 考値 |
|-----|--------|----|
| 離着床 | 脈拍     | 呼吸 |
|     | 開始     | 終了 |

2. 左上部「操作」→「設定」を選択してください。

|     | MIOWHS For Win 1台用 Ver3.1 |            |
|-----|---------------------------|------------|
| 操作  |                           |            |
| 開始  |                           |            |
| 設定  |                           | - I+       |
| 終了  | ハイタル参え                    | <b>宇</b> 伯 |
|     |                           | J 11       |
| 離倉床 | 脈拍                        | 呼吸         |
|     |                           |            |
|     |                           |            |
|     |                           |            |
|     | 開始                        | 終了         |
|     |                           | 4.4.1      |

- 3. 設定画面が表示され、「接続設定」タブが選択されている為、PCとセンサーが通信する為のセンサ ーの IP アドレス・ポート等を指定してください。
  - (センサーへの IP アドレス登録は【Wifi 設定】を参照してください。)

|                             | 設定        |       |     |      |
|-----------------------------|-----------|-------|-----|------|
| 接続設定 アラーム設定 メール内容設定 メール設定 t | シガー設定     |       |     |      |
|                             |           |       |     |      |
| センサー接続設定                    |           |       |     |      |
|                             |           |       |     |      |
| Bluetooth<br>シリアル通信         |           |       |     |      |
| 27770週日                     |           |       |     |      |
|                             | IPアドレス    |       |     |      |
| ● TCP/IP通信                  |           | 4     | 100 |      |
|                             | 192 168   |       | 100 |      |
|                             | センサーポート番号 | 10001 |     |      |
|                             |           |       |     |      |
|                             |           |       |     |      |
|                             |           |       |     |      |
|                             |           |       |     |      |
|                             |           |       |     |      |
|                             |           |       | Wi  | fi設定 |
|                             |           | 2442  |     |      |
|                             |           | 登録    | *   | ξſ   |

4.「アラーム設定」タブを選択し、各しきい値、発報までのタイミングを指定してください。(0分0 秒の設定は無視されます。)

|                              | 設定   |                     |                       |  |
|------------------------------|------|---------------------|-----------------------|--|
| 接続設定 アラーム設定 メール内容設定 メール設定 セン | サー設定 |                     |                       |  |
| 離床着床                         |      | 分                   | 秒                     |  |
|                              | 離床   | 0 ~                 | 0 v                   |  |
|                              | 着床   | <del>л</del><br>0 ~ | <del>۷</del> ۷<br>0 ~ |  |
| 呼吸                           | しきい値 | 分                   | 秒                     |  |
| しきい値以上                       | 0    | 0 ~                 | 0 v                   |  |
| しきい値以下                       | 0    | کٹ<br>0 ~           | 0 ~                   |  |
| 脈拍                           | しきい値 | 分                   | 秒                     |  |
| しきい値以上                       | 0    | 0 ~<br>分            | 0 ~<br>秋              |  |
| しきい値以下                       | 0    | 0 ~                 | 0 ~                   |  |
|                              |      | 登録                  | 終了                    |  |

5.「メール内容設定」タブで発報時に送信するメールのタイトルと本文を入力してください。

|                           | 設定         |           |
|---------------------------|------------|-----------|
| 接続設定 アラーム設定 メール内容設定 メール設定 | センサー設定     |           |
| 離床                        | 呼吸(しきい値以上) | 脈(しきい値以上) |
| 着床                        | 呼吸(しきい値以下) | 脈(しきい値以下) |
|                           |            | 登録 終了     |

6.「メール設定」タブで発報時に送信するメールのメールサーバーと送信するアドレス、通知する先のメールアドレスを指定してください。

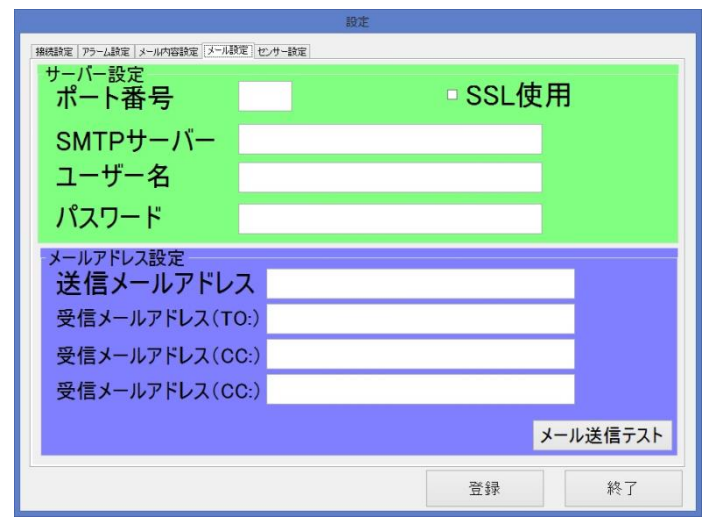

■UDP 通信編

## 初期設定

1. MIOWHSW 1台用を起動すると下記の画面が表示されます

| 操作  | TO THE TO THE TEN TOTAL |                            |
|-----|-------------------------|----------------------------|
| 離着床 | バイタル参<br><sup>脈拍</sup>  | <b>考値</b><br><sup>呼吸</sup> |
|     | 開始                      | 終了                         |

2. 左上部「操作」→「設定」を選択してください。

|             | MIOWHS For Win 1台用 Ver3.1 |       |
|-------------|---------------------------|-------|
| 操作          |                           |       |
| 設定          |                           | 1. 1. |
| 終了          | バイタル参                     | 考値    |
|             | 原始                        |       |
| <b>南此泪 </b> | 别代于日                      | 呼吸    |
|             |                           |       |
|             |                           |       |
|             | 開始                        | 終了    |
|             |                           |       |

3. 設定画面が表示され、「接続設定」タブが選択されている為、PC とセンサーが通信する為のセンサ ーの IP アドレス・ポート等を指定してください。

|                           | 設定                 |
|---------------------------|--------------------|
| 接続設定 アラーム設定 メール内容設定 メール設定 | センサー設定             |
| センサー接続設定                  |                    |
|                           |                    |
| 。Bluetooth<br>シリアル通信      |                    |
|                           |                    |
| ○ TCP/IP逼信                | IPアドレス             |
|                           | 192 168 1 100      |
|                           | センサーポート番号 10001    |
|                           |                    |
| ● UDP/IP通信                | アプリケーションポート番号 9751 |
|                           |                    |
|                           |                    |
|                           | Wifi設定             |
|                           |                    |
| 1                         | 1 >4 AETE          |

(センサーへの IP アドレス登録は【Wifi 設定】を参照してください。)

4.「アラーム設定」タブを選択し、各しきい値、発報までのタイミングを指定してください。(0分0 秒の設定は無視されます。)

|                              | 設定   |                     |                       |  |
|------------------------------|------|---------------------|-----------------------|--|
| 接続設定 アラーム設定 メール内容設定 メール設定 セン | サー設定 |                     |                       |  |
| 離床着床                         |      | 分                   | 秒                     |  |
|                              | 離床   | 0 ~                 | 0 v                   |  |
|                              | 着床   | <del>л</del><br>0 ~ | <del>۷</del> ۷<br>0 ~ |  |
| 呼吸                           | しきい値 | 分                   | 秒                     |  |
| しきい値以上                       | 0    | 0 ~                 | 0 v                   |  |
| しきい値以下                       | 0    | کٹ<br>0 ~           | 0 ~                   |  |
| 脈拍                           | しきい値 | 分                   | 秒                     |  |
| しきい値以上                       | 0    | 0 ~<br>分            | 0 ~<br>秋              |  |
| しきい値以下                       | 0    | 0 ~                 | 0 ~                   |  |
|                              |      | 登録                  | 終了                    |  |

5.「メール内容設定」タブで発報時に送信するメールのタイトルと本文を入力してください。

|                           | 設定         |           |
|---------------------------|------------|-----------|
| 接続設定 アラーム設定 メール内容設定 メール設定 | センサー設定     |           |
| 離床                        | 呼吸(しきい値以上) | 脈(しきい値以上) |
| 着床                        | 呼吸(しきい値以下) | 脈(しきい値以下) |
|                           |            | 登録 終了     |

6.「メール設定」タブで発報時に送信するメールのメールサーバーと送信するアドレス、通知する先のメールアドレスを指定してください。

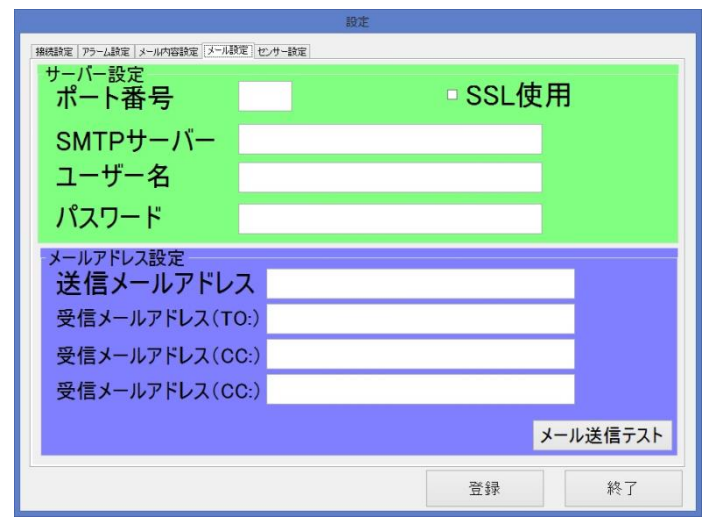

7.「登録」ボタンを押し、登録確認のダイアログで「OK」を押して設定内容を保存してください。

| 接続設定 アラーム設定 メール内容設定 メール語 |                            |                            |
|--------------------------|----------------------------|----------------------------|
| サーバー設定<br>ポート番号          | □ SSL使用                    |                            |
| SMTPサーバー                 |                            | 7                          |
| ユーザー名                    |                            |                            |
| パスワード                    |                            | ]                          |
|                          |                            |                            |
| メールアドレス設定<br>送信メールアドレス   |                            |                            |
| 受信メールアドレス(To:)           |                            |                            |
| 受信メールアドレス(CC:)           |                            |                            |
| 受信メールアドレス(CC:)           |                            |                            |
| – × □                    | ル送信機能OFF                   | メール送信ティト                   |
|                          |                            |                            |
|                          |                            |                            |
|                          | 型錄                         |                            |
|                          | 韓臣                         |                            |
|                          | 登録                         | ネール <b>区</b> 信 J 入 F<br>終了 |
| 登録                       | <sup>登録</sup><br>×         | 於了                         |
| 登録                       | <sup>載道</sup><br>×         | 約26月21日                    |
| 登録<br>登録しますよろしい          | ()<br>登録<br>ですか?           |                            |
| 登録<br>登録しますよろしい          | <sup>登録</sup><br>ですか?      |                            |
| 登録<br>登録しますよろしい          | <sup>童妹</sup><br>×<br>ですか? |                            |
| 登録<br>登録しますよろしい<br>OK    | *<br>ですか?<br>キャンセル         |                            |

8. 左上部「操作」→「設定」を選択してください。

| 操作 言語<br>開始<br>設定<br>終了 | バイタル・ | 参考值 |
|-------------------------|-------|-----|
| 離着床                     | 脈拍    | 呼吸  |
|                         |       |     |
|                         | 開始    | 終了  |

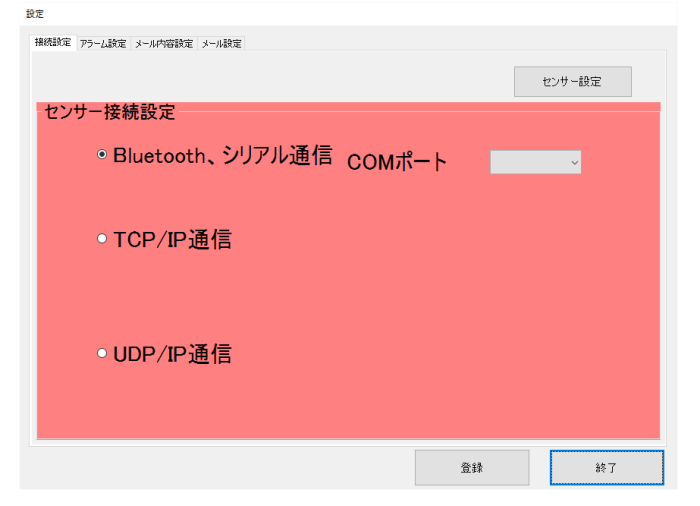

| ○ シリアル通信 | センサーのポート番号 | アプリケーションのポート 番 | 接続                                     | 終了             | 現在値読込              |
|----------|------------|----------------|----------------------------------------|----------------|--------------------|
|          |            |                | 脈波<br>現在値 学習値                          |                | 下限值(%)<br>平均化時間(秒) |
|          |            |                | 呼吸波<br>現在値 学習値                         |                | 下限値(%)<br>平均化時間(秒) |
|          |            |                | 体動波<br>現在値 学習値                         | 1 750<br>L L F | 下限値(%)<br>平均化時間(秒) |
|          |            |                | <u>離着床判</u> 定フラグ<br><u> 離床判定</u> 期間(秒) |                |                    |
|          |            |                | 着床判定期間(秒)                              |                |                    |
|          |            |                | 設定値書込                                  |                |                    |

- ラジオボタンの UDP を選択し、IP アドレス、センサー側ポート番号、アプリケーション側ポート番号を指定してください。
- ② 「現在値読込」ボタンを押し現在の設定を読みだし、脈波、呼吸波、体動波に対して下記の作業を行ってください。
- ③ 下限値「学習値からどの位の誤差を持って対象の信号を無いと判断する値」を指定してください。
- ④ 平均化時間(センサーの読取間隔)を指定してください。
- ⑤ 各設定のLとRのゲインを指定してください。スライダーを調整しても同じようにゲインを指 定できます。
- ⑥ その後にセンサーを設置した部屋を無人にした後、「無人状態学習」ボタンを押して処理の終了 をお待ちください。
- ⑦ 「設定値書込」ボタンを押し、設定値を保存してください。
- ⑧ 「終了」ボタンを押して画面を閉じてください。

■Wifi 設定

### 1. 接続方法

MiniUSB ケーブルセンサー側と USB 側を PC に接続し仮想シリアルポートが認識されることを確認してください。

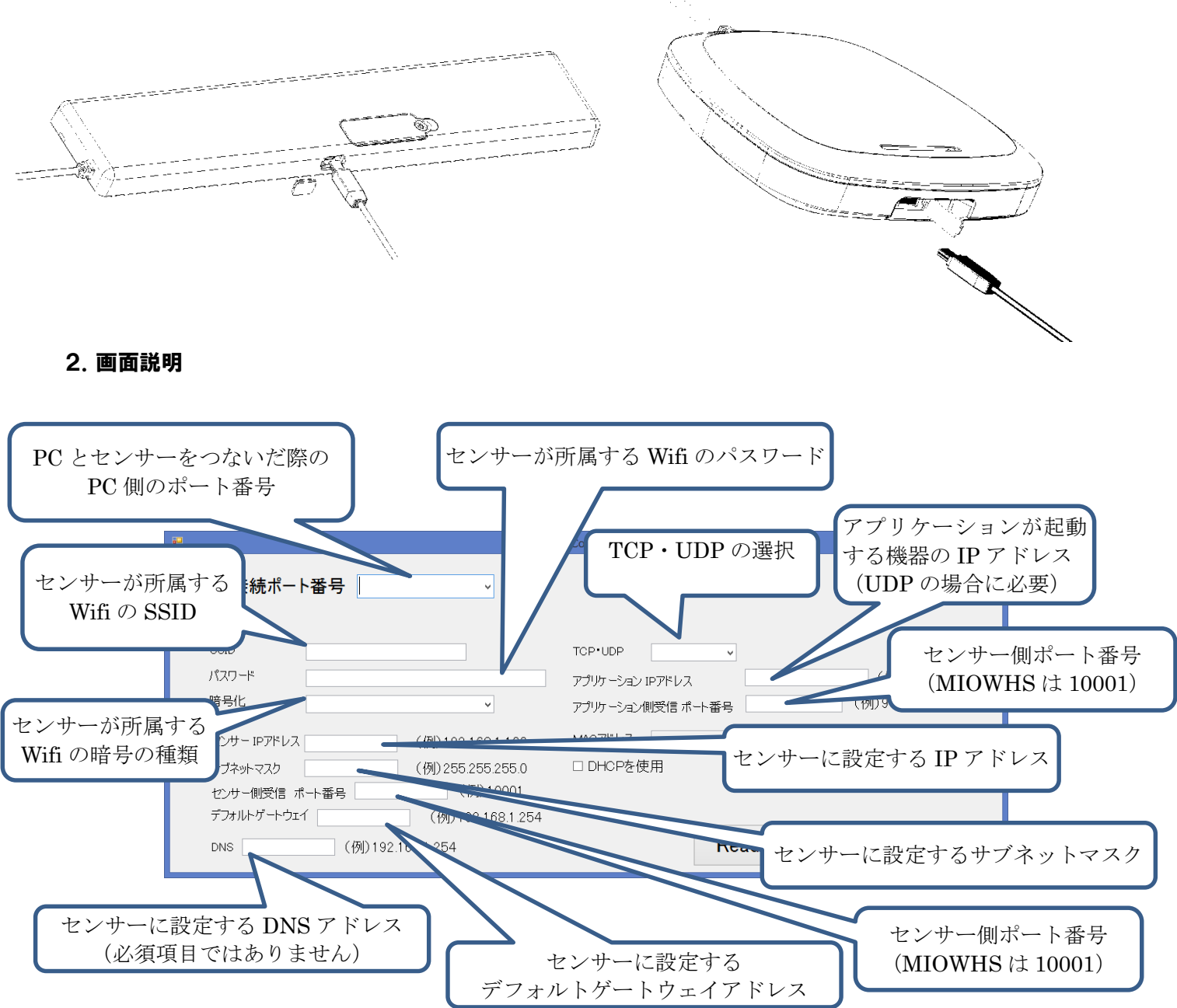

### 3. 書き込み処理とログの確認方法

設定項目に関してはすべて必須入力ではありません。

以前に設定を行っている場合は、修正を行いたい項目だけ入力し、「Write」ボタンを押していただ ければ該当項目のみを書き換えます。

| 🖳 LS-X                                                                                                    | B Config Ver4 – 🗆 🗙                                                                                                    |
|----------------------------------------------------------------------------------------------------|----------------------------------------------------------------------------------------------------|
| USB接続ポート番号                                                                                                  |                                                                                                    |
| SSID<br>パスワード<br>暗号化<br>センサー IPアドレス (例) 192.168.1.100                                                       | TCP・UDP 「フプリケーション IPアドレス (例) 192.168.1.50<br>アプリケーション IPアドレス (例) 192.168.1.50<br>アプリケーション側受信 ポート番号 (例) 9751<br>MACアドレス |
| サブネットマスク (例)255.255.255.0<br>センサー側受信 ボート番号 (例)10001<br>デフォルトゲートウェイ (例)192.168.1.254<br>DNS (例)192.168.1.254 | □ DHCPを使用<br>Read Write Close                                                                                          |

書き込みの正常終了後に結果を Log.txt から確認をお願いします。

Log.txt の読み方

処理日時、処理結果の順で記載されております。

(例) 2014年6月7日 0:57:52 にゲートウェイの

2014/06/07 0:57:52, ATGW 192.168.1.254 実行結果 OK

| 設定コマンド | 設定内容                                        |
|--------|---------------------------------------------|
| ATID   | SSID の設定結果                                  |
| ATEE   | 暗号の設定結果 NoSecurity(0) WPA(1) WPA2(2) WEP(3) |
| АТРК   | パスワードの設定結果                                  |
| ATIP   | IP アドレスモードの設定結果 UDP (0) TCP(1)              |
| ATC0   | センサー側ポートの設定結果(HEX 表記)                       |
| ATDE   | アプリケーション側ポートの設定結果(HEX 表記)                   |
| ATGW   | デフォルトゲートウェイ設定結果                             |
| АТМК   | サブネットマスクの設定結果                               |
| АТМҮ   | センサー側 IP アドレスの設定結果                          |
| ATWR   | 設定書き込み処理の結果                                 |
| АТМА   | DHCP(0),Static(1)の設定結果                      |
| ATDL   | アプリケーション側 IP アドレスの設定結果                      |

処理項目 W,000,+++,ATCE,ATAH,ATD0,ATCN 関しては情報を公開しておりませんが、実行結果が OK であることを確認しください

#### 4. 設定値の読み込み

センサーと PC を USB で接続していただき、USB 接続ポート番号をしていただき、

「Read」ボタンを押してください。

しばらくすると設定された内容が表示されるため設定内容が間違っていないかご確認をお願いします。

|                                                                                                    | /ifi設定 画面 - ロ ×                                                                                                    |
|----------------------------------------------------------------------------------------------------|----------------------------------------------------------------------------------------------------|
| USB接続ポート番号 <b>WSMA</b>                                                                                                    |                                                                                                    |
| SSID     パスワード       暗号化     1 - WPA (TKIP) SECURITY       センサーIP7ドレス     (例) 192.168.1.100       サブネットマスク     255.255.0       (例) 255.255.255.0 | TCP・UDP 0-UDP 0-UDP マ<br>アプリケーション IPアドレス 1920168.1.50<br>アプリケーション側受信 ポート番号 第55年 (例) 192.168.1.50<br>MACアドレス 0040905DA137<br>DHCPを使用 |
| センサー側交信 ホート番号 10001<br>デフォルトゲートウェイ (例)192.168.1.254<br>DNS (例)192.168.1.254                                                                      | Read Write Close                                                                                                    |

### ■共通項目

ログ(カンマ区切り CSV 形式)は下記の様に出力されるためお好みのエディタで閲覧可能です。

ファイル名:Log.txt 日時,離着床,脈拍,呼吸 2014/07/09 11:14:43,着床,081,023 2014/07/09 11:14:44,着床,080,023 2014/07/09 11:14:45,着床,080,023